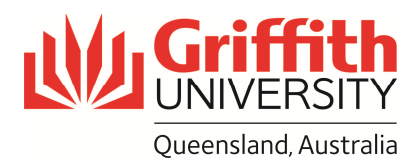

## Mandatory Pass Components

A Mandatory Pass Component is also known as a hurdle. A Mandatory Pass Component is an additional requirement that mandates a required task or a minimum level of performance as a condition of passing a course.

Where a course is to have a Mandatory Pass Component, the requirement must be recorded in the Course Profile.

**Note:** Griffith has a range of guidelines which should be read regarding when Mandatory Pass Components should be applied to assessment. These are available from the Course Profiles Resources webpage.

#### Impact on student grades

Mandatory Pass Components should be used sparingly. If a student fails a Mandatory Pass Component, the Grade Management System will assign a Fail grade regardless of what grade that student may have achieved, even if they would have otherwise achieved a grade of 4, 5, 6 or 7.

Anytime a mandatory Pass Component is set, consider allowing either a resubmission, reattempt or supplementary assessment for that task. This will provide another chance for your students to meet the additional requirement and will reduce the number of students failing the course.

### In the Course Profile

Navigate to Section 5 Assessment.

Choose Lie (Edit) to open the required assessment task. (Refer Figure 1.)

| Add Assessment                                               | 🐈 Add/Edit Groups                   |           |                  |                      |                                  |                                | 0 н |
|--------------------------------------------------------------|-------------------------------------|-----------|------------------|----------------------|----------------------------------|--------------------------------|-----|
| Assessment Task                                              | Due Date                            | Weighting | Marked<br>out of | Learning<br>Outcomes | Re<br>submit<br>/ Re-<br>Attempt | Maximum<br>Extension<br>Period |     |
| Test or quiz<br>Online Quizzes                               | 9 Jul 18 12:00 - 13 Aug<br>18 08:55 | 20%       | 20 marks         | 1, 2, 3              | No                               |                                |     |
| Assignment - Written<br>Assignment<br>Critical Essay         | 10 Sep 18<br>Monday 08.55am         | 40%       | 100<br>marks     | 1, 2, 3, 4           | No                               |                                |     |
| Exam - selected<br>response<br>Multiple Choice Final<br>Exam | Examination Period                  | 40%       | 80 marks         | 2, 3                 | No                               |                                |     |

Choose the Edit icon to open the assessment task.

Figure 1 Open the required task in the Course Profile.

Scroll down the pages to the section "Mandatory Pass Component". Choose "Yes". Two additional questions display. (Refer Figure 2.)

**Note:** Choose "Yes" for only ONE of the two questions.

**Note:** Answering yes to "Is a minimum percentage mark required for this task to pass this course?" assumes that the student will need to submit the assessment item.

Grade Management System

| Requirement                                                                                         | Does this assessment<br>task have a mandatory<br>pass component | Is a minimum percentage<br>mark required for this<br>task to pass this course? |
|----------------------------------------------------------------------------------------------------|-----------------------------------------------------------------|--------------------------------------------------------------------------------|
| Mandatory Pass Component with no minimum percentage.<br>Assessment item only needs to be submitted. | Yes                                                             | No                                                                             |
| Mandatory Pass Component and minimum percentage must be obtained.                                   | No                                                              | Yes<br>Enter minimum percentage.                                               |

As the fields are completed, a paragraph displays summarising the selected options.

This paragraph also displays to the student. Check that the displayed information reflects your requirements.

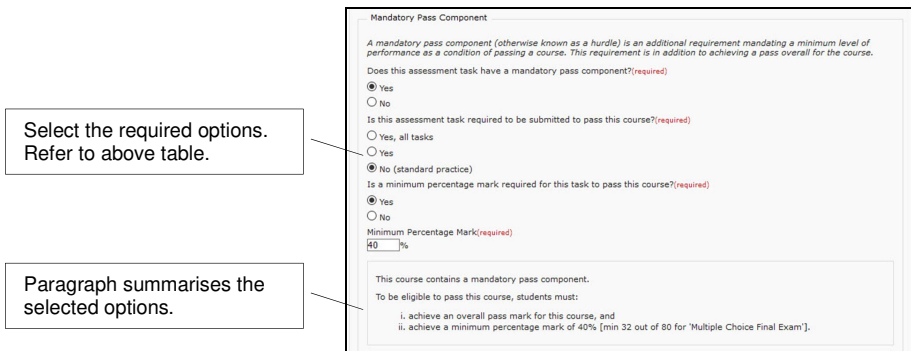

Figure 2 A paragraph summarises the selected options.

In Section 5.4 Other Assessment Information, consider whether a student should be offered the opportunity for a supplementary assessment (either school based or centrally managed by Exams and Timetabling).

The Assessment Summary and Section 5.4 Other Assessment Information summarised the selected options. This information also displays in the Student View. (Refer Figure 3.)

**Remember:** Any new or changes to a Mandatory Pass Component in the Course Profile are considered a Major change and must go to the Dean (Learning and Teaching) for approval.

| The Univ<br>Standard<br>Individua<br>Adjustm | versity shall provide reasonable adjustments to assessment for students with disabilities consident with the Disabilities<br>is for falcaders to both while maintaining the excelent integrity of its programs. Adjustments shall be made on an<br>tents for Assessment - Students with Disabilities |
|----------------------------------------------|----------------------------------------------------------------------------------------------------|
| Supplem                                      | entary Assessment is not available for this course.                                                                                                    |
| Final Gra                                    | des                                                                                                    |
| A student's<br>pass comp<br>your grade       | s final grade for this course will be based on the aggregation and weighting of marks across assessment, any mandatory<br>conents and grade cut-offs. Grade cut-offs can vary, so you will need to wait for the official release of grades to be sure of<br>for this course.                         |
| • Th                                         | is course is a graded course (i.e 7, 6, 5, 4, 3, 2, 1).                                                                                                    |
| • Th                                         | is course contains mandatory pass components.                                                                                                    |
| Mandator                                     | ry pass component                                                                                                    |
| To be eli                                    | igible to pass this course, students must:                                                                                                    |
| 1.1                                          | achieve an overall pass mark for this course, and                                                                                                    |
| ii. i                                        | achieve a minimum percentage mark of 40% [min 32 out of 80 for 'Multiple Choice Final Exam'].                                                                                                    |

Figure 3 The student view includes the Mandatory Pass Component information.

#### In the Grade Management System

Once you have set up a mandatory pass component within the Course Profile, this information will automatically flow into the Grade Management System.

Navigate to the required course within Grade Management System to view Step 1 Assessment Mapping.

Select the assessment task which you have assigned a mandatory pass component. The assessment attributes which have come from the Course Profile are listed. (Refer Figure 4.)

| ask Number       | 3                               |         | Mark Centre     |                 |
|------------------|---------------------------------|---------|-----------------|-----------------|
| litte            | Multiple Choice Final Exam      |         | Course ID:      | 67696 1         |
| Mark Type        | Score                           |         |                 | 2017CCJ_3185_GC |
| Weighting        | 40.00 %                         |         | Column ID:      |                 |
| Marked Out Of    | 80.00 marks                     |         | Possible Score: | 0.00            |
| Mandatory Pass   | Component                       |         |                 |                 |
| Mandatory Pass   | Component                       |         |                 |                 |
| Does this task I | ave a Mandatory Pass Component? | Yes     |                 |                 |
| Minimum Perce    | ntage to Pass:                  | 40.00 % |                 |                 |
|                  |                                 |         |                 |                 |

Figure 4 View the assessment task to confirm mandatory pass component details have transferred from the Course Profile.

In Step 2 Check, an additional column "Failed MPC?" displays.

Any marks which are blank or 0 within the Marks Centre are highlighted in yellow and have a yellow triangle. Before grades can be calculated, these marks must be confirmed. (Refer Figure 5.)

|                                                           |    | heck                           | lering<br>2017CCJ Forensic Sc<br>aste: Graded                                                 | Course St                                    | atus: 2.0<br>m Justic                                    | Check<br>L                                         | location: Cold Cr<br>Jrade Cut Offs: Standas                                                                                                 | View Full Mark Certh<br>past, On campus, In Person                                                           | e Back to Course Li<br>Term: Trim<br>*Supp Allowe                                                     | st Previ  | Step 2 of 4                                                                                                  | Select icon with yellow triangle to confirm missing marks.              |
|-----------------------------------------------------------|----|--------------------------------|-----------------------------------------------------------------------------------------------|----------------------------------------------|----------------------------------------------------------|----------------------------------------------------|----------------------------------------------------------------------------------------------------|----------------------------------------------------------------------------------------------------|----------------------------------------------------------------------------------------------------|-----------|----------------------------------------------------------------------------------------------------|-------------------------------------------------------------------------|
| Yellow triangle indicates assessment tasks not submitted. | 54 | Student G<br>Grades            | rid<br>Assessment Harks En<br>Iame<br>Boys.Doe                                                | x Q<br>rolment                               | 54499                                                    | Total Mark                                         | 1) Online Quizzes<br>mark (20%)<br>80% (16/20)                                                                                               | Personalize  <br>2) Criticel Essay mark (495a)<br>69% (60/100)                                               | Find   View All   (20   )                                                                             | First (1) | 1-97 of 97 ® Last                                                                                            | Missing marks for mandatory pass component are identified as "unknown". |
|                                                           |    | 2 ♥<br>3 ♥<br>4<br>5<br>6<br>7 | Hazel, Witch<br>Cluck, Clara<br>Mogul, Grandv<br>Guil, Garvey<br>Duck, Daisy<br>Firey, Zantaf | 51<br>51<br>51<br>51<br>51<br>51<br>51<br>51 | 550000<br>552211<br>553399<br>554444<br>552277<br>553355 | 34.5%<br>24.5%<br>89.2%<br>86.2%<br>85.4%<br>85.3% | DNS - Did Not Submit           DNS - Did Not Submit           95% (19/20)           90% (19/20)           100% (20/20)           85% (17/20) | DNS - Did Not Submit<br>DNS - Did Not Submit<br>93% (93/100)<br>88% (88/100)<br>81% (81/100)<br>87% (87/100) | 06.25% (09/00)<br>01.25% (49/00)<br>02.5% (66/00)<br>02.5% (66/00)<br>02.5% (66/00)<br>03.75% (67/00) |           | View Details<br>View Details<br>View Details<br>View Details<br>View Details<br>View Details<br>View Details |                                                                         |

Figure 5 An additional column displays in Grade Management.

Choose the icon with the yellow triangle it view the Confirm No Mark Reason page to confirm whether the student did not submit, whether they are a 0 mark or other reasons why the mark is blank. (Refer Figure 6.)

| Co                            | urse                                  | Offering                                                                                 |                                                                                                    |                                                                                        |                                                                                                    |                                                                                                   |                                                                               |                       |                                                                                                    |                                                                               |
|-------------------------------|---------------------------------------|------------------------------------------------------------------------------------------|----------------------------------------------------------------------------------------------------|----------------------------------------------------------------------------------------|----------------------------------------------------------------------------------------------------|---------------------------------------------------------------------------------------------------|-------------------------------------------------------------------------------|-----------------------|----------------------------------------------------------------------------------------------------|-------------------------------------------------------------------------------|
| Cou                           | rse:                                  | 2017CCJ                                                                                  | Forensic Science                                                                                               | e & Crim Justic                                                                        | Locati                                                                                                    | onc Gold Coast, On camp                                                                           | ous, in Person                                                                |                       | Term: Trimester 2 2018                                                                                                    | (3185)                                                                        |
| ) A<br>() A<br>() St<br>() Ar | se er<br>stud<br>stud<br>uden<br>w ne | ent with no<br>ent with a m<br>at marks car                                              | mark (blank mark)<br>mark (blank mark)<br>mark of 0 will be set<br>to be added in the M<br>lded in the Mark Co | ison' has been<br>in the Mark Ce<br>to 'ZERO 0 M<br>fark Centre on<br>entre will remon | assigned, then confirm<br>entre will be set to 'DNS<br>ark - Did Submit', as a<br>ly.<br>ve students from this lis | . The 'No Mark Reason'<br>- Did Not Submit', as n<br>valid attempt.<br>t, up until the entry is a | can affect the o<br>attempt.                                                  | override<br>grid is l | grade for a student - eg                                                                                                    | RW, SUP, SSP.                                                                 |
| 854                           | ssm                                   | ent Filter                                                                               | ~                                                                                                    | × 7                                                                                    |                                                                                                    |                                                                                                   | Bulk Chan                                                                     | ige No I              | lark Reason on Selected                                                                                                    | Rows                                                                          |
| 854                           | ssm<br>Seli                           | ent Filter<br>ect All                                                                    | Unselect All                                                                                                   | X Y<br>Confirm Se                                                                      | Nected                                                                                                    |                                                                                                   | Bulk Chan                                                                     | ige No I              | lark Reason on Selected                                                                                                    | Rows                                                                          |
| Stu                           | Seli                                  | ent Filter<br>ect All<br>Is with Bla                                                     | Unselect All                                                                                                   | X Y<br>Confirm Se                                                                      | Assessment Task                                                                                                    | Pers<br>Marked Out Of                                                                             | Bulk Chan                                                                     | Ige No I              | Aark Reason on Selected<br>at (2 <sup>10</sup> ) R First 3                                                                    | Rows                                                                          |
| Stu                           | ssm<br>Seli<br>dent                   | ent Filter<br>ect All<br>ts with Bla<br>Name<br>Battista J                               | Vinselect All<br>Unselect All<br>ink or Zero Marks                                                             | X Y<br>Confirm Se                                                                      | Assessment Task<br>Online Quizzes                                                                                  | Perz<br>Marked Out Of<br>20 marks                                                                 | Bulk Chan                                                                     | Ige No I              | Aark Reason on Selected<br>at   (22)   R First (4<br>Description<br>Did Not Submit                                            | Rows                                                                          |
| Stu                           | ssm<br>Seli<br>dent<br>V              | ent Filter<br>ect All<br>ts with Bla<br>Name<br>Battista,J<br>Crackshe                   | Unselect All<br>Unselect All<br>nk or Zero Marks<br>leeves<br>HLFenton                                         | * V<br>Confirm Se                                                                      | Assessment Task<br>Online Ouizzes<br>Online Ouizzes 2                                                              | Pers<br>Marked Out Of<br>20 marks<br>5 marks                                                      | Bulk Chan<br>Ionalize   Find<br>No Mark R<br>DNS<br>DNS                       | Ige No I              | Aark Reason on Selected<br>at   (2 <sup>0</sup> ) R First &<br>Description<br>Did Not Submit<br>Did Not Submit                | Rows                                                                          |
| Stu                           | Seli<br>deni<br>V<br>V                | ent Filter<br>ect All<br>ts with Bla<br>Name<br>Battista,J<br>Crackshe<br>Goat,Bill      | Unselect All<br>Unselect All<br>nk or Zero Marks<br>leeves<br>HLFenton                                         | * T<br>Confirm Se<br>5554466<br>5553388<br>5554400                                     | Assessment Task<br>Online Outzes<br>Online Outzes 2<br>Online Outzes 3                                             | Perc<br>Marked Out Of<br>20 marks<br>5 marks<br>5 marks                                           | Bulk Chan<br>Ionalize   Find<br>No Mark R<br>DNS<br>DNS<br>DNS                | Iview / veason        | Aark Reason on Selected<br>at   G <sup>0</sup>   R First<br>Description<br>Did Not Submit<br>Did Not Submit<br>Did Not Submit | Rows                                                                          |
| Stu                           | ssm<br>Seli<br>dent<br>V<br>V<br>V    | ent Filter<br>ect All<br>ts with Bla<br>Battista,J<br>Crackshe<br>Goat,Billy<br>Hazel,Wi | Unselect All<br>Ink or Zero Marks<br>leaves<br>IL/Eenton<br>/<br>tch                                           | ✗ ▼<br>Confirm Se<br>5554466<br>5553388<br>5554400<br>5550000                          | Assessment Task<br>Online Ouizzes<br>Online Ouizzes 2<br>Online Ouizzes 3<br>Online Ouizzes 4                      | Perc<br>Marked Out Of<br>20 marks<br>5 marks<br>5 marks<br>5 marks                                | Bulk Chan<br>Internationalize   Find<br>No Mark R<br>DNS<br>DNS<br>DNS<br>DNS | IView /               | Aark Reason on Selected<br>al ( 201 ) Response First ( 4<br>Description<br>Did Not Submit<br>Did Not Submit<br>Did Not Submit | Rows 1-51 of 51 © Las Confirm Confirm Confirm Confirm Confirm Confirm Confirm |

Figure 6 Confirm no mark reason window

Note: While these marks are unconfirmed, any Mandatory Pass Components cannot be determined.

Once confirmed, the Mandatory Pass Component is calculated. When a student has not achieved the mandatory pass component, the flag will be set to "Yes" – Yes the student has failed the mandatory pass. (Refer Figure 7.)

| Check                                                                                             |                                                                                           |                                                                                                    |                                                                                            |                                                                                                    |                                | Step 2 of                                                          |
|---------------------------------------------------------------------------------------------------|-------------------------------------------------------------------------------------------|----------------------------------------------------------------------------------------------------|--------------------------------------------------------------------------------------------|----------------------------------------------------------------------------------------------------|--------------------------------|--------------------------------------------------------------------|
| 1-2-1-4                                                                                           | Course Status: 2.0 C                                                                      | iheck                                                                                                    |                                                                                            | Back to Course List                                                                                                    | Previ                          | ous Next                                                           |
| Course Offering                                                                                   |                                                                                           |                                                                                                    |                                                                                            |                                                                                                    |                                |                                                                    |
| Coursec 2017CCJ For                                                                               | ensic Science & Crim Justic                                                               | Location: Online,                                                                                               | Online, Online                                                                             | Term: Trime                                                                                                    | ster 2 2018 (3                 | 3185)                                                              |
| Grading Basis: Graded                                                                             |                                                                                           | Grade Cut-Offs: Standa                                                                                          | ind                                                                                        | *Supp Allowed                                                                                                    | I: NO                          | w                                                                  |
| Search                                                                                            | ж <i>ч</i>                                                                                |                                                                                                    |                                                                                            |                                                                                                    | a 📖                            | I 😘 🏨                                                              |
| Search                                                                                            | ж <i>ч</i>                                                                                |                                                                                                    | Personaliz                                                                                 | e   Find   View All (7)   IN                                                                                             | End of                         | 1 😘 🏨                                                              |
| Search Student Grid Grades Assessment Marks                                                       | x 4                                                                                       |                                                                                                    | Personaliz                                                                                 | e   Find   View All   🖉   🔜                                                                                              | First @                        | 1-40 of 40 🛞 Las                                                   |
| Search Student Grid Grades Assessment Marke Name                                                  | s Errolment (TTT)<br>10 Total Mar                                                         | k 1) Online Quizzes mark (20%)                                                                                  | Personaliz<br>2) Criticel Essay mark (40%)                                                 | e   Find   View All   [2]  <br>3) Multiple Choice Final Exam<br>mark (40%)                                               | First @                        | 1-40 of 40 🕢 Las                                                   |
| Student Grid<br>Grades Assessment Marks<br>Name<br>1 Boys, Doe                                    | 8 Errolment (7778)<br>10 Total Ma<br>5554477 89.2%                                        | <ul> <li>t) Online Quizzes mark (20%)</li> <li>95% (19/20)</li> </ul>                                           | Personaliz<br>2) Critical Essay mark (40%)<br>93% (93/100)                                 | e   Find   View All   [2]  <br>3) Multiple Choice Final Exam<br>mark (40%)<br>82.5% (65/80)                              | First &                        | 140 of 40 . Las                                                    |
| Student Grid<br>Grades Assessment Marks<br>Name<br>1 Boys, Doe<br>2 Hazel, Witch                  | 8 Errolment (1779)<br>10 Total Ma<br>5554477 89.2%<br>5550000 86.2%                       | <ul> <li>M. 1) Online Quizzes mark (20%)</li> <li>95% (19020)</li> <li>90% (18020)</li> </ul>                   | Personaliz<br>2) Critical Essay mark (40%)<br>93% (93/100)<br>88% (88/100)                 | e   Find   View All   [2]   [2]<br>3) Multiple Choice Final Exam<br>mark (49%)<br>82.5% (66/80)<br>82.5% (66/80)         | First (4)<br>3) Failed<br>MPC? | 1-40 of 40 (*) Las<br>View Details<br>View Details                 |
| Student Grid<br>Grade Steessment Marks<br>Name<br>1 Boys, Doe<br>2 Hazel, Witch<br>3 Cluck, Clara | * %<br>Errolment (TTT)<br>10 Total Ma<br>5556477 69.2%<br>5550000 88.2%<br>55562222 66.2% | <ul> <li>1) Online Guizzes mark (20%)</li> <li>95% (19/20)</li> <li>90% (18/20)</li> <li>90% (18/20)</li> </ul> | Personaliz<br>2) Critical Essay mark (40%)<br>93% (93/100)<br>88% (88/100)<br>83% (83/100) | e Find   View All [23]<br>3) Multiple Choice Final Exam<br>mark (40%)<br>62.5% (66/00)<br>62.5% (66/00)<br>37.5% (30/00) | First (4)                      | 1-40 of 40 (*) Las<br>View Details<br>View Details<br>View Details |

Figure 7 Yes indicates a student has failed the mandatory pass component.

#### Grades tab

Once all the marks are confirmed, select the Grades tab.

The total mark will appear as well as the calculated grade and any overrides. (Refer Figure 8.)

| CHECK                                                                                             |                                            |                                       |                       |                         |                                    |                                                                                 |                                     | 1                                    | Step 2 of                        |
|---------------------------------------------------------------------------------------------------|--------------------------------------------|---------------------------------------|-----------------------|-------------------------|------------------------------------|---------------------------------------------------------------------------------|-------------------------------------|--------------------------------------|----------------------------------|
| 1-2-3-4                                                                                           | Course Status: 2                           | .0 Check                              |                       |                         |                                    | Back to Co                                                                      | urse List                           | Previous                             | Ned                              |
| Course Offering                                                                                   |                                            |                                       |                       |                         |                                    |                                                                                 |                                     |                                      |                                  |
| Course: 2017CCJ Fore                                                                              | nsic Science & Crim Justic                 | Lo                                    | cation:               | Online, O               | nine, Online                       | Term:                                                                           | Trimester 2.2                       | 018 (3185)                           |                                  |
| Grading Basis: Graded                                                                             |                                            | Gri                                   | ade Cut-Offs          | : Standard              |                                    | *Supp                                                                           | Allowed: No                         | ٠                                    |                                  |
| 200111                                                                                            | × 9                                        |                                       |                       |                         |                                    |                                                                                 | 6                                   |                                      | <u>اا</u> ه                      |
| Student Grid<br>Grades Assessment Marks                                                           | Freement (TTTR                             |                                       |                       |                         |                                    | Personalize   Find   View 100   [2]                                             | First -                             | <ul> <li>1-100 cl</li> </ul>         | 🔓 🏨                              |
| Student Grid<br>Grades Assessment Marks<br>Name                                                   | Errolment (777)                            | Total Mark                            | Failed<br>MPC?        | Calc Grd                | Override<br>Grade                  | Personalize   Find   View 100   [3]  <br>Override Reason                        | First<br>Provisional<br>Grade       | Grade<br>Status                      | 1172 () Las                      |
| Student Grid<br>Grades Assessment Marks<br>Name<br>1 Boys, Doe                                    | Errolment IIII                             | Total Mark<br>89.2%                   | Failed<br>MPC?        | Calc Grd<br>7           | Override<br>Grade                  | Personalize   Find   View 100   [3]  <br>Override Reason                        | First<br>Provisional<br>Grade<br>7  | Grade<br>Status<br>New               | Official<br>Grade                |
| Student Grid<br>Grades Assessment Marks<br>Name<br>1 Boys, Doe<br>2 Hazel, Witch                  | Errolment [77]                             | Total Mark<br>89.2%<br>86.2%          | Failed<br>MPC?        | Calo Grd<br>7<br>7      | Override<br>Grade                  | Personalize   Find   View 100   (키)<br>Override Reason                          | Provisional<br>Grade<br>7<br>7      | Grade<br>Status<br>New<br>New        | 1172 () Las<br>Official<br>Grade |
| Student Grid<br>Grades Assessment Marks<br>Name<br>1 Boys, Doe<br>2 Hazel Witch<br>3 Cluck, Clara | Errolment<br>5554477<br>5550000<br>5652211 | Total Mark<br>89.2%<br>86.2%<br>81.1% | Failed<br>MPC?<br>Yes | Cale Grd<br>7<br>7<br>5 | Override<br>Grade<br>Q<br>Q<br>3 Q | Personalize   Find   View 100 (2)<br>Override Reason<br>Failed Pass Component • | Provisional<br>Grade<br>7<br>7<br>6 | Grade<br>Status<br>New<br>New<br>New | Official<br>Grade                |

Figure 8 A student receives a grade of 3 because of failed mandatory pass component.

# Mandatory Pass Component on Pass/Fail, Complete/Not Complete, Competent/Not Competent

When the assessment tasks are created within the Course Profile, a number of different Mark Types are available.

It is possible to choose mark types where the mark is one or the other. For example, complete or not complete, pass or fail, competent or not competent. In these cases, the mark out of value will be 1. The student receives 1 if the assessment is complete, pass or competent. 0 is allocated if the assessment task is incomplete, fail or not competent. (Refer Figure 9.)

| 🗣 Add Assessment 🧯                                                          | Add/Edit Groups      |           |                               |                      |                                  |                                | 0       |
|-----------------------------------------------------------------------------|----------------------|-----------|-------------------------------|----------------------|----------------------------------|--------------------------------|---------|
| Assessment Task                                                             | Due Date             | Weighting | Marked<br>out of              | Learning<br>Outcomes | Re<br>submit<br>/ Re-<br>Attempt | Maximum<br>Extension<br>Period |         |
| Workplace based<br>assessment<br>Clinical Placement                         | 27 Aug 18 - 8 Feb 19 | 0%        | Pass / Fail<br>(Must<br>pass) | 1, 2, 3, 4           | Yes                              |                                |         |
| Assignment - Written<br>Assignment<br>Written assignment<br>(2000 words)    | 3 Sep 18 17:00       | 50%       | 50 marks                      | 1, 2, 3              | No                               |                                | ₩<br>≥> |
| Exam - selected and<br>constructed<br>responses<br>End of Trimester<br>Exam | Examination Period   | 50%       | 100<br>marks                  | 1, 2, 3              | No                               |                                |         |

Figure 9 In the Course Profile, a mandatory pass component is set on Pass / Fail assessment task.

In the Mark Centre, it is important that a column exists for these assessment tasks with a possible points of 1. The students who pass should be given a score of 1 and if they fail they receive a 0. If the task is not yet completed, leave the score blank. (Refer Figure 10.)

**Remember:** The Mark Centre Column must match the total marks for the assessment item in the Course Profile.

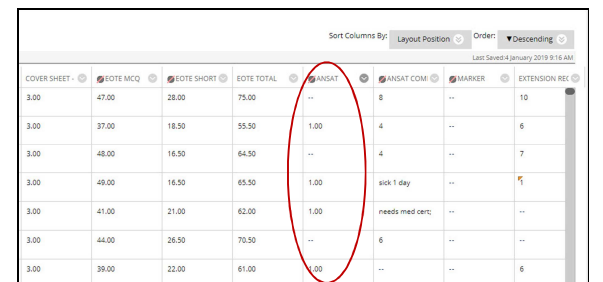

Figure 10 In the Mark Centre, students receive 1 for successful completion of task.